【附件四之二】

## 萬能科技大學113學年度第1學期就學減免學生註冊流程圖

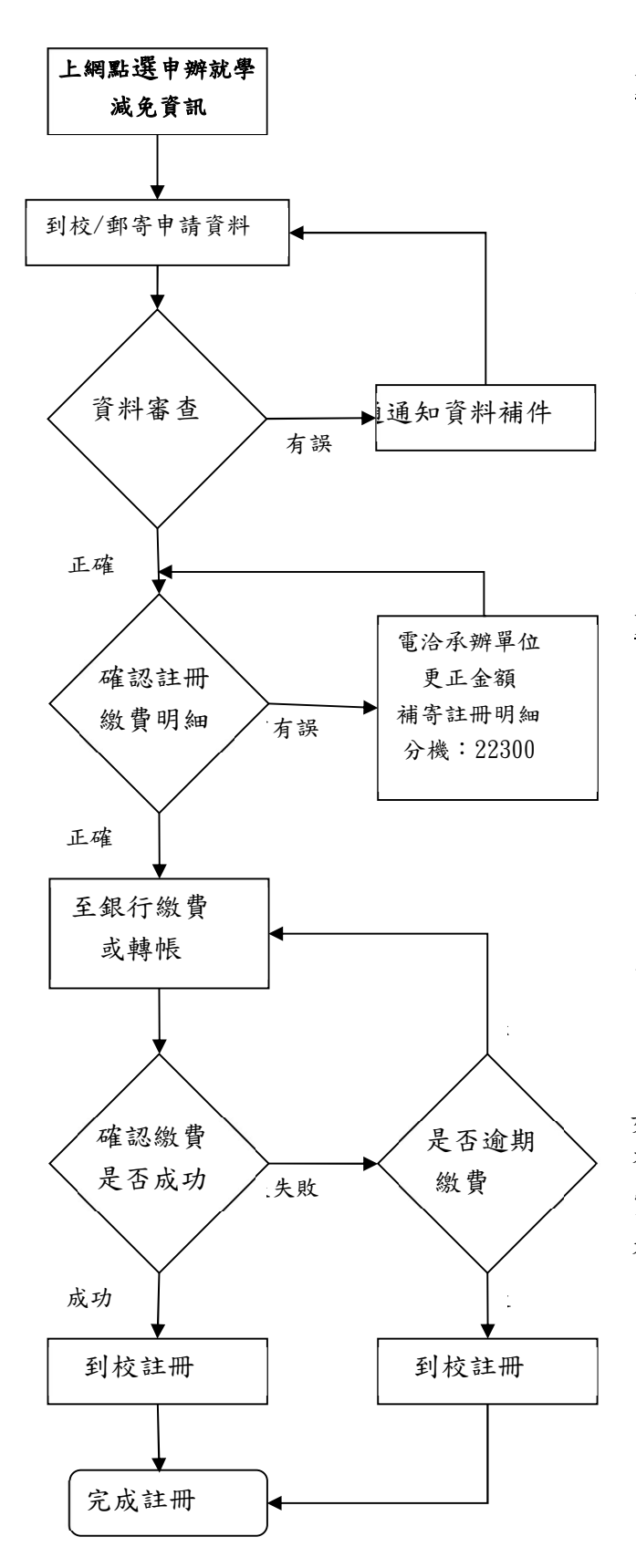

步驟1.請於規定時間內至

https://www2.vnu.edu.tw/edata/pay.htm ,「申辦就學

減免資訊」點選『申辨就學減免摘要』。

步驟2.將申請資料以郵寄方式寄出,並依規定 附上「回郵限時掛號信封(收件地址請詳填」將 相關資料寄回或親自送至「學務處課外活動指 導組」辦理初審,細節請見「就學減免辦理摘 要」,請務必依據規定申請。

步驟3. 註冊繳費明細(含轉帳帳號)於相關資料審核 無誤後,者可先自行上網查詢。(上網查詢網址: https://www2.vnu.edu.tw/edata查詢學生學雜費)。

步驟4.利用各地區之土地銀行或各行ATM轉帳繳費 (非原繳費通知單上之轉帳帳號)請保留轉帳收 據,以便日後查驗。

步驟5.於轉帳繳費之隔日中午12時後上網查詢是 否完成註冊,(但配合銀行結帳時間,若轉帳繳 費在當日下午3:30以後,則查詢時間須延後一 天,若遇週休例假日,則再順延。

步驟6. 完成註冊